# ديربلا باسح تادادعإ نيوكت ةيفيك ل Cisco ل ينورتكلإلا ينورتكلإلا (Microsoft 365) API

## تايوتحملا

<u>ةمدقملا</u> <u>ديرباا ةبارعل يئاقلتاا حالصالا قيامع قفدت</u> <u>ةىساس ألاات ابلطت ملا</u> <u>نمآلا ينورتكلال Cisco ديرت عم مادختسالل Azure قيبطت ليجست</u> قى بطت ل الى جست رارسألاو تاداهشلا <u>تاقىبطتالا ةجمرب ةەجاو تانوذا</u> <u>رجأتسملا فرعمو ليمعلا فرعم يلع لوصحلا</u> <u>Cisco نم ةباحسلا ةباوب/نمآلا ينورتكلالا ديربلا ةباوب نيوكت</u> <u>باسح في عت فلم ءاشنا</u> <u>لاصتالا نم ققحتاا</u> <u>يف ةراضلا جماريا نم ةمدقتما ةيامحلل (MAR) ديريا الجارعا يئاقلتا حالصإلا نيكمت</u> دىرىلا جەن <u>URL ةىفصتل (MAR) دىرىكا قىلعل يئاقلتاا حالصالا نىكمت</u> دېرېلا قېلعل يئاقلتلا خالصالا رېرقت قلثماً <u>دىرىلا قىلى ئاقلىتلا خالصالا لىجست</u> اهحالصاو Cisco نم ةنمآلا ينورتكلالا ديريالا قرابع ءاطخأ فاشكتساً اهحالصاو Azure AD ءاطخاً فاشكتساً أقحلما <u>ةصاخو ماع حاتفمو تاداهش جوز ءانب</u> <u>(OpenSSL) مادختس Unix/Linux (مادختس OpenSSL</u> PowerShell) مادختس ات) PowerShell <u>ں ق حل مل ا</u> <u>(AsyncOS 11.x، 12.x) تاقىپطتالا ةجمرت ةەجاو تانوذاً </u> <u>ةلص تاذ تامولعم</u>

## ەمدقملا

يف ديدج قيبطت ليجستل ةوطخب ةوطخ "ةيداشرا تامولعم" دنتسملا اذه رفوي تانايبو رجأتسملا فرعمو بولطملا ليمعلا فرعم ءاشنال (Azure Active Directory) قرابع وأ Cisco نم ةنمآ ينورتكلا ديرب قرابع ىلع باسحلا تادادعا نيوكت مث ،ليمعلا دامتعا لوؤسم موقي امدنع نرتقملا باسحلا فيرعت فلمو باسحلا تادادعا نيوكت مزلي .قباحس جماربلا نم قمدقتملا قيامحلل (MAR) ديربلا قبلعل يئاقلتلا حالصالا نيوكت دربلا Scisco يلع لياسرلا بقعت نم حالصالا عارج مدختسي وأ ياكل نونع قي فصت وأ Scisco عديم الموالي والعالي والحالي المولي المولي المولي التاريم المولي المولي المو

ديربلا ةبلعل يئاقلتلا حالصإلا ةيلمع قفدت

لمت المات المرتب المرتب الم المرتب المرتب المرت المرتب المرتب المرتب المرتب المرتب المرتب المرتب المرت المرت المرت المرت المرت المرت المرت المرت المرت المرت الم المرت المرت مرام مراب المرت المرت المرت المرت المرت المرت المرت المرت المرت المرت المرت المرت المرت المرت المرت المرت المرت المرت المرت المرت المرت المرت المرت المرت المرت المرت المرت المرت المرت المرت المرت المرام المري المري المرا مرام مري المري المرالمرام المرام الم

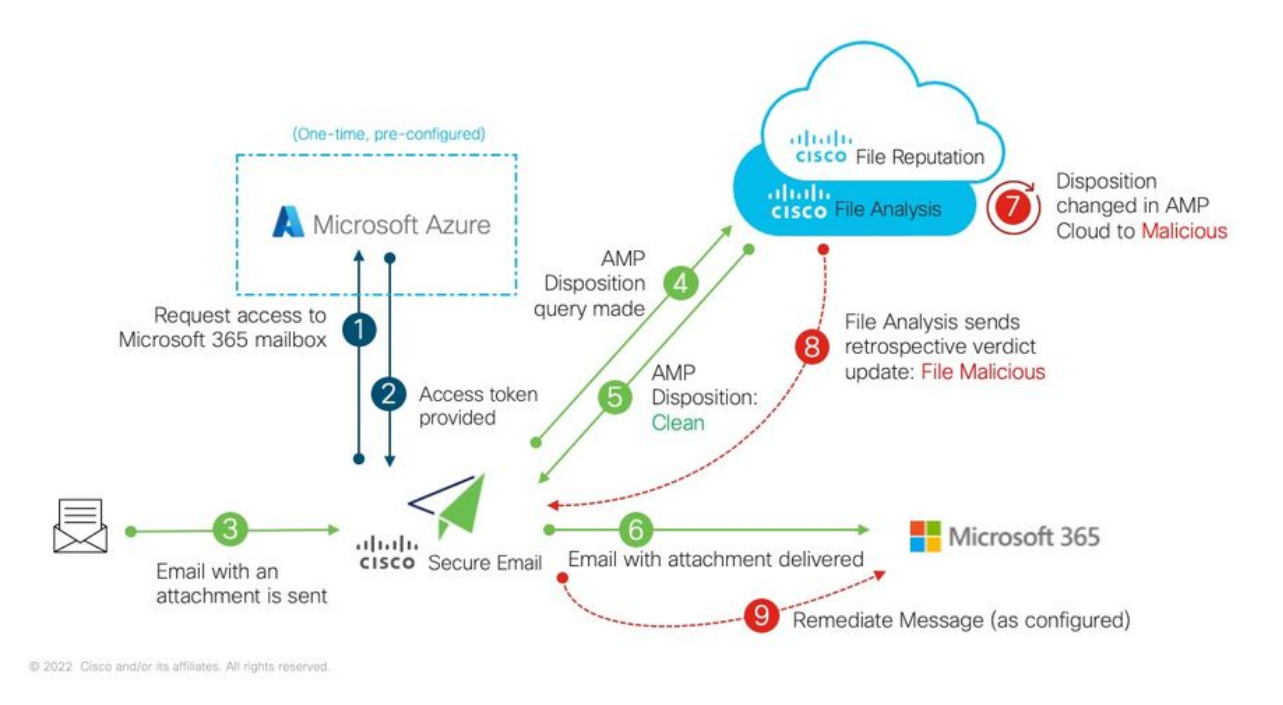

Cisco نم نمآلا ينورتكلإلا ديربلا ىلع (AMP ل) 1: MAR لكشلا

مادختساب Cisco نم نمآلا ينورتكلإلا ديربلا نيوكت ةيفيك ىلع ليلدلا اذه موقي Microsoft مادختساب Cisco نم نمآلا ينورتكلإلا ديربلا نيوكت قيفيك ىلع ليل كال ليلحتو فلملا ةعمس) AMP نيوكت بجي .طقف ديربلا ةبلعل يئاقلتلا حالصإلل 365 <u>قعمس</u> لوح ليصافتلا نم ديزمل .لعفلاب ةباوبلا ىلع URL ناونع ةيفصت وأ/و (فلملا مرابي .مرشنب تمق يذلا AsyncOS رادصإل مدختسملا ليلد قعجارم ءاجرلا ،<u>تافلمل ليلحتو فلمل</u>ا.

ةيساسألا تابلطتملا

نمضتي Microsoft 365 باسح كارتشا نأ نم دكأتلا ءاجرلا) Microsoft 365 باسح كارتشا .1 باسح لثم ،Enterprise E5 باسح وأ Enterprise E3 باسح لثم ،Exchange يلإ لوصولا ةيناكمإ

2. ىلإ لوصولاو Microsoft Azure ىل لوصولاو <u>http://portal.azure.com</u>

3. ديرب ناونعب حيحص لكشب ناطبترم Microsoft Azure AD و Microsoft 365 يباسح الك ينورتكلإلا ديربلا لئاسر لاسرا كنكميو ،"user@domain.com ناونعلا ىلع طشن ينورتكلإ اذه ينورتكلإلا ديربلا ناونع ربع اهيقلتو.

نم ةنمآلا ينورتكلإلا ديربلا ةرابعل API لاصتا نيوكتل ةيلاتلا ميقلا ءاشنإب موقتس Cisco يلِ Microsoft Azure AD:

- ليمعلا فرعم •
- رجأتسملا فرعم •
- ليمعلا رس •

نيوكتلاب **باسحلا تادادعإ** حمست ،AsyncOS 14.0 ليغشتلا ماظن نم اءدب **:ةظحال م** ةقيرطلا يه هذهو .Microsoft Azure قيبطت ليجست ءاشنإ دنع ليمعلا رس مادختساب لضفألاو لهسألا.

:ةيزهاجلاو ءاشنإلا ىلإ جاتحتسف ،ليمعلا رس مدختست نكت مل اذإ - *يرايتخإ* 

- ماەبإلا ةمصب •
- العام) صاخلا حاتفملا •

- ةداەشلا عيقوتل مدختسملا صاخلا حاتفملاو (CER) ةطشن (قصاخ وأ) قماع قداەش .1 صاخلا حاتفملا ظفح ىلع قردقلاو (CER) قماع قداەش ءاشنا ىلع قردقلا وأ ،(PEM) كلذ زاجنإل دنتسملا اذه يف نيتقيرط Cisco رفوت .(PEM) قداەشلا عيقوتل مدختسملا :قداەشلا(OpenSSL مادختساب) UNIX/Linux/OS X :قداەشلا :قرادإلا ليضفت ىلإ ادانتسا Windows مادختساب) PowerShell
- 2. وأ مداخ وأ Windows PowerShell فيضم نم ةداع هترادإ متت يذلا Windows PowerShell، كلإ لوصول 2. ربع يفرطلا قيبطتلا ىلإ لوصولا

دنتسملا اذه يف ةدراولا تاوطخلا لامكإ ىلإ جاتحتس ،ةبولطملا ميقلا هذه ءاشنإل.

## قيبطت ليجست Cisco ديرب عم مادختسالل Azure قيبطت ليجست نمآلا ينورتكلإلا

قيبطتلا ليجست

```
ل<u>خدم</u> ىلإ لوخدلا ليجست <u>Microsoft Azure</u>
1. قوف رقنا
2. لكش) Azure Active Directory قوف رقنا
2. قيبطتلا تاليجست قوف رقنا
3. ديدج ليجست + قوف رقنا
```

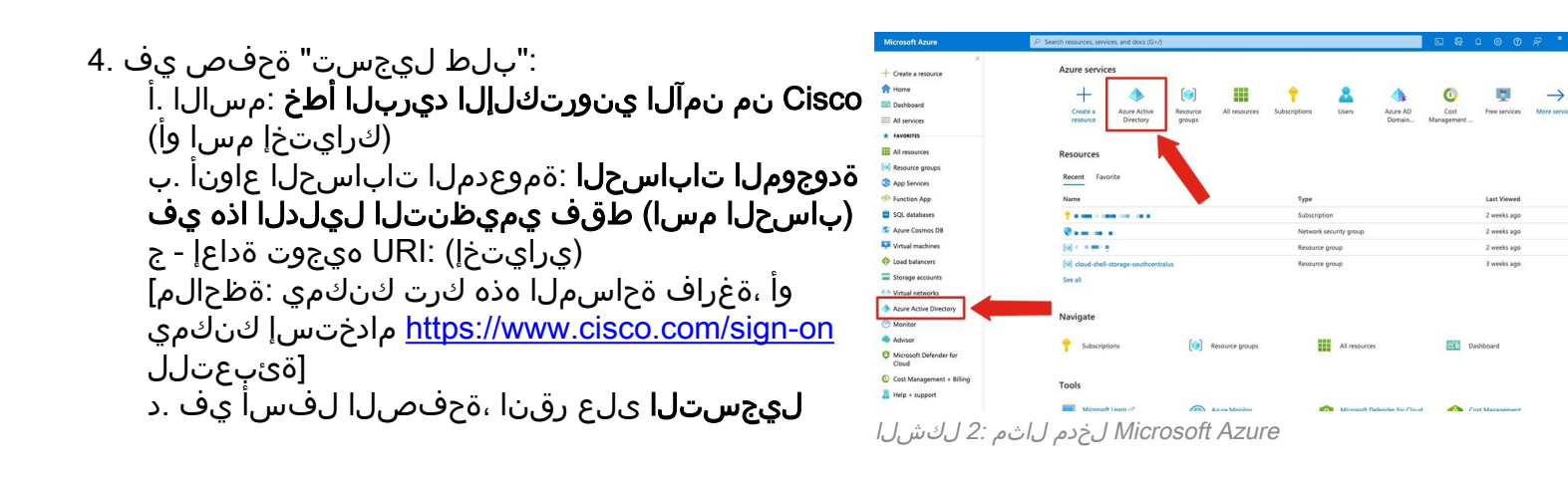

كب صاخلا بلطلا ميدقت متيس ،هالعأ ةروكذملا تاوطخلا نم ءاهتنالا درجمبو:

| Microsoft Azure                                                        | P Search resources, services,                                                 | and docs (G+/)                                       |                                                                                                    | <b>E G</b>                                                                        | 0 R                                                                                  |   |
|------------------------------------------------------------------------|-------------------------------------------------------------------------------|------------------------------------------------------|----------------------------------------------------------------------------------------------------|-----------------------------------------------------------------------------------|--------------------------------------------------------------------------------------|---|
| <ul> <li>Create a resource</li> <li>Home</li> <li>Dashboard</li> </ul> | Home > ><br>Cisco Secure Email N<br>P Search (Cmd+/) «                        | MAR 🖈 …<br>i Delete 🤀 Endpoints                      | 🖽 Preview features                                                                                                    |                                                                                   |                                                                                      | × |
| All services                                                           | Uverview 0                                                                    | A Received                                           |                                                                                                    |                                                                                   |                                                                                      |   |
| FAVORITES     All resources     All resource groups     Ann Services   | <ul> <li>Quickstart</li> <li>Integration assistant</li> <li>Manage</li> </ul> | Display name<br>Application (client) ID<br>Object ID | : Cisco Secure Email MAR<br>: 39ad85b3-ce54-43d1-95a5- a a a a<br>: 13270d41-176c a a a a a a a a a a a a a a a a a a a | Client credentials<br>Redirect URIs<br>Application ID URI                         | : Add a certificate or secret<br>: Add a Redirect URI<br>: Add an Application ID URI |   |
| <ul> <li>SQL databases</li> </ul>                                      | <ul> <li>Branding &amp; properties</li> <li>Authentication</li> </ul>         | Directory (tenant) ID<br>Supported account types     | : 7b4649eb-8695-t mm "re-f0ce5255e697<br>: My.organization only                                                         | Managed application in L.                                                         | : Cisco Secure Email MAB                                                             |   |
| Azure Cosmos DB Virtual machines                                       | Certificates & secrets     Token configuration     API permissions            | Get Started Docume                                   | intation                                                                                                    |                                                                                   |                                                                                      |   |
| Load balancers Storage accounts                                        | Careford Expose an API                                                        |                                                      | Build your application with                                                                                             | the Microsoft ide                                                                 | entity platform                                                                      |   |
| Virtual networks                                                       | App roles                                                                     |                                                      | The Microsoft identity platform is an authentication sen<br>can create modern, standards-based authentication sol       | vice, open-source libraries, and appli<br>lutions, access and protect APIs, and a | cation management tools. You<br>add sign-in for your users and                       |   |
| Azure Active Directory                                                 | <ol> <li>Roles and administrators</li> </ol>                                  |                                                      | Caston                                                                                                    |                                                                                   |                                                                                      |   |
| Advisor                                                                | Manifest                                                                      |                                                      | 🗢 🚯 📷 🏴 👒                                                                                                    |                                                                                   | -                                                                                    |   |
| O Microsoft Defender for<br>Cloud                                      | Support + Troubleshooting                                                     |                                                      | 🗖 Š Š Š 🗖                                                                                                    | N. N.                                                                             | 9                                                                                    |   |
| Cost Management + Billing                                              | New support request                                                           |                                                      | Call APIs                                                                                                    | Sign in users in 5 min                                                            | utes                                                                                 |   |
| Help + support                                                         |                                                                               |                                                      | Build more powerful apps with rich user and                                                                             | Use our SDKs to sign in us                                                        | ers and call APIs in a few                                                           |   |

Microsoft Azure Active Directory قيبطت ةحفص :3 لكشلاا

## رارسألاو تاداهشلا

ليغشتب موقت تنك اذإ AsyncOS قيبطت نيوكتب Cisco يصوت ،ثدحأ وأ AsyncOS اليغشتب موقت تنك اذإ ةرادإلاا تارايخ يف ،كب صاخلا قيبطتلا ءزج يف .ليمع رس مادختسال:

**رارسألاو تاداەشلا** ديدحت .1

## د**يدجلا ليمعلا رس +** قوف رقنا ،*ليمعلا رارسأ* مسق يف .2

3. ةجلاعم" .لاثملال ليبس ىلع ،ليمعلا رس اذه نم ضرغلا ديدحت يف ةدعاسملل افصو فضأ نم نمآلا ينورتكلإلا ديربلا

ةيحالص ءاەتنا ةرتف ددح .4

### **ةفاضإ** قوف رقنا .5

### 6. **ىلاٍ خسن** ةنوقيأ قوف رقناو ،اەديلوت متي يتلا ةميقلا نيمي ىلإ سواملا طغضا **ةظفاحلا**

### "ليمعلا رس" مساب يلي ام ظحال ،كتاظحالم يف ةميقلا هذه ظفحا .7

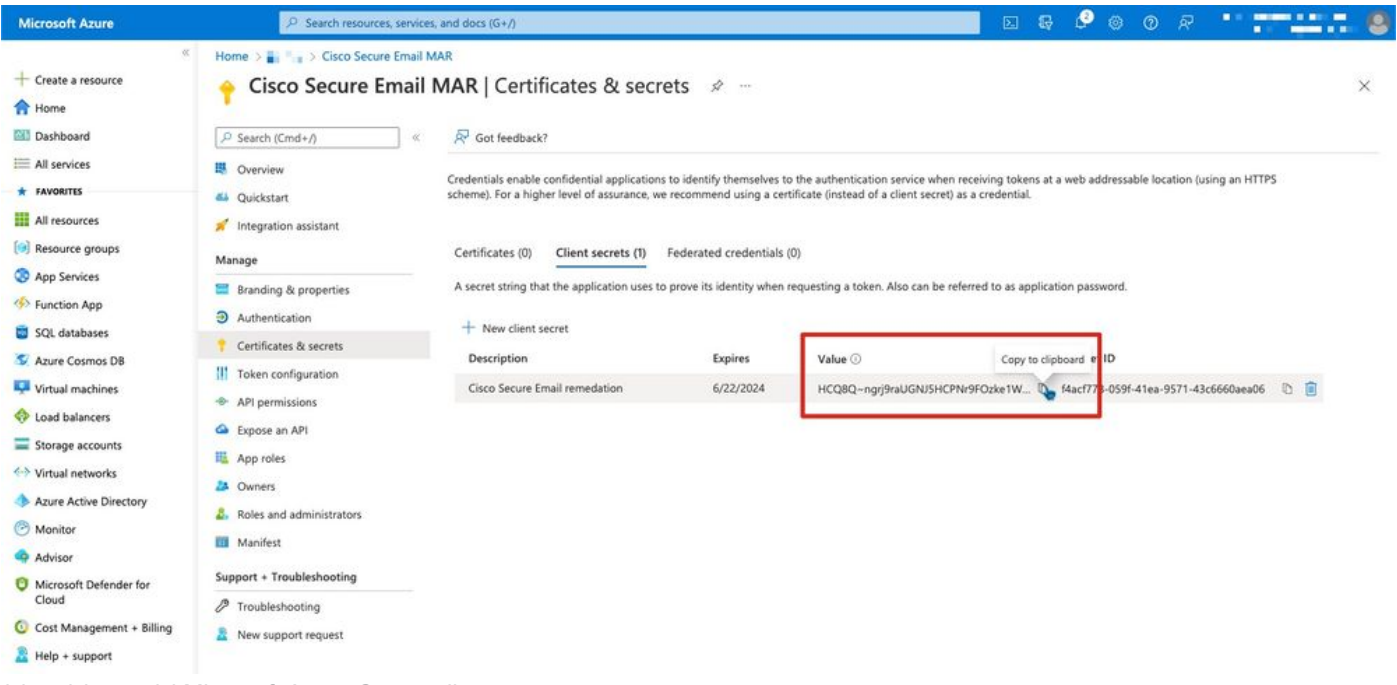

Microsoft Azure Create client secret لاثم :4 لكشلا

رس ةميق فذحتس ،ةطشنلا Microsoft Azure لمع ةسلج نم جورخلا درجمب :**قظحالم** اهتيامحو ةميقلا ليجستب مقت مل اذإ .ةميقلا \*\*\* نآلا هئاشنإب تمق يذلا ليمعلا حضاولا صنلا جارخإ ةيؤرل ليمعلا رس ءاشنإ ةداعإ يلإ جاتحتس ،جورخلا لبق.

قيبطت نيوكت ىجريف ،ليمع رس مادختساب Azure قيبطت نيوكتب مقت مل اذإ - *يرايتخإ* Azure تارايخ يف ،كب صاخلا قيبطتلا عزج يف .كتداهش مادختسال Azure

- **رارسألاو تاداەشلا** ديدحت .1
- **ةداەشلا ليمحت** ىلع رقنا .2
- (اقباس ەۋاشنإ مت امك) CRT فلم ددح .3
- **فيضي** ةقطقط .4

## تاقيبطتلا ةجمرب ةهجاو تانوذأ

تم اعدب :ةظحالم AsyncOS 13.0 تم أل 13.0 AsyncOS تم اعدب :ةظحالم تم بولطمل Microsoft Azure لي Cisco Secure Email Communication ل (API) تاقيبطتل موقتو لعفلاب MAR نيوكتب تمق اذإ Microsoft Graph. يل Microsoft Exchange مادختسإ موقت دقف AsyncOS 13.0 تي كان مةيلاحلا ةنمآلا ينورتكلإلاا ديربلاا ةباوب ةيقرتب ليغشتب موقت تنك اذإ) .ةديدجلا تاقيبطتلا ةجمرب ةمجاو تانوذأ ةفاض|/ثيدحتب قطاسبب (.ةعباتملا لبق (ب) قرحلملا ةعجارم عاجرلاا ،12.x والعدي ةرادإلا تارايخ يف ،كب صاخلا قيبطتلا ءزج يف:

- تاقيبطتلا ةجمرب ةمجاو تانوذأ</mark> ديدحت 1.
- **نذإ ةفاضإ +** قوف رقنا .2
- 3. ديدحت Microsoft Graph
- 4. يف ديربلاا ةءارق) "Mail.Read" < ديربلاا :*قيبطتلا تانوذأ* **ى**لع ةيلاتلاا تانوذألاا ددح .4 بلع عيمج يف ةباتكلاو ةءارقلا ديرب) "Mail.ReadWrite" < ديربلاا(ديربلا بلع ةفاك "Directory.Read.All" < ليلدلا(مدختسم يأك ديربلا لاسرإ) "Mail.Send" < ديربلاا(ديربلا انيكمتب مق ،LDAP/LDAP ةنمازم مدختست تنك اذإ :يرايتخإ\*] (ليلدلا تانايب ةءارق) [.كلذ يل قجاح كانه نكت مل اذاو
- 5. بَا عرتس :*يراُيتخا:* 5. "Microsoft Graph" تانوذأل يضارتفا لكشب ةنكمم Microsoft Graph" . تانوذأ نم اذه ةلازال **نذإلا ةلازا** قوف رقنلاو **ةءارق** قوف رقنلا وأ نوكمك اذه كرت كنكمي كقيبطتب ةنرتقملا تاقيبطتلا ةجمرب ةهجاو.
- (لعفلاب اجردم Microsoft Graph ناك اذإ ،**تانوذألاا ثيدحت** وأ) **نوذأ ةفاضإ** قوف رقنا .6
- كب ةصاخلا ةديدجلا تانوذألا نأ نم دكأتلل **...ل لوؤسملا ةُقفاوم حنم** قوف رقنا ،اريخأ .7 قيبطتلا ىلع ةقبطم
- الأسي قثبنم راطإ كانه نوكيس .8 عيف ةدوجوملا تاباسحلا ةفاكل ةبولطملا تانوذألا ىلع ةقفاوملا حنم ديرت له" قيبطتلا اذه ىلع ةدوجوم لوؤسم ةقفاوم تالجس يأ ثيدحت ىلإ اذه يدؤيس ؟<Name ".هاندأ جردم وه ام ةقباطمل"

**معن** رقنا

"ةبولطم لوؤسملا ةقفاوم" دومعلا ضرعو ءارضخ حاجن ةلااسر ىرت نأ بجي ،ةطقنلا هذه دنع ەحنم مت.

## رجأتسملا فرعمو ليمعلا فرعم ىلع لوصحلا

ةرادإلا تارايخ يف ،كب صاخلا قيبطتلا ءزج يف:

- **ةماع ةرظن** رقنا .1
- ىل**إ خسنلا** ةنوقيأ قوف رقناو (ليمعلا) قيبطتلا فرعم نيمي ىلإ سواملاب طغضا .2 **ةظفاحلا**
- "ليمعلا فرعم" ك كلذ ظحال ،كتاظحالم يف ةميقلا هذه ظفحا .3
- ع**ل إ خسن** ةنوقيأ قوف رقناو (رجأتسملا) ليلدلا فرعم نيمي ىلإ سواملاب كرحت .4 **ةظفاحلا**

```
"رجأتسملا فرعم" ك اذه ظحال ،كتاظحالم يف ةميقلا هذه ظفحا .5
```

| Microsoft Azure     | P Search resources, service                                           | es, and docs (G+/)                              |                                          |                           | 🖉 🎯 🖗                         |   |
|---------------------|-----------------------------------------------------------------------|-------------------------------------------------|------------------------------------------|---------------------------|-------------------------------|---|
| + Create a resource | Home > = > > > > > > > > > > > > > > > > >                            | MAR 🖉                                           |                                          |                           |                               | × |
| 🔠 Dashboard         | ,P Search (Cmd+/) «                                                   | 🗐 Delete 🚭 Endpoint                             | s 📴 Preview features                     |                           |                               |   |
| All services        | Uverview                                                              | the second second                               |                                          |                           |                               |   |
|                     | dia Quickstart                                                        | Cisplay name                                    | : Cisco Secure Email MAR                 | Client credentials        | : Add a certificate or secret |   |
| Resource groups     | Integration assistant                                                 | Application (client) ID                         | : 39ad85b3-ce54-43d1-95a5- ==            | Redirect URIs             | : Add a Redirect URI          |   |
| App Services        | Manage                                                                | Object ID                                       | : 13270d41-176c                          | Application ID URI        | : Add an Application ID URI   |   |
| SQL databases       | <ul> <li>Branding &amp; properties</li> <li>Authentication</li> </ul> | Directory (tenant) ID<br>Supported account type | : 7b4649eb-8695-  : My organization only | Managed application in L. | : Cisco Secure Email MAR      |   |

## نم ةباحسلا ةباوب/نمآلا ينورتكلإلا ديربلا ةباوب نيوكت Cisco

كتاظحالم يف اهظفحو ةيلاتلا ميقلا دادعإ بجي ،تقولا اذه يف:

- ليمعلا فرعم •
- رجأتسملا فرعم •
- ليمعلا رسً •

ليمعلا رس مادختسإ مدع ةلاح يف ،يرايتخإ:

- ماەبإلا ةمصب •
- افلم) صاخلا حاتفملا •

ةباوب ىلع باسحلا تادادعا نيوكتو كتاظحالم نم اهؤاشنا مت يتلا ميقلا مادختسال زهاج تنأ نم ةنمآلا ينورتكلإلا ديربلا

## باسح فيرعت فلم ءاشنإ

- كب ةصاخلا ةباوبلا ىلإ لوخدلا ليجست .1
- لبق رادصإ ليغشتب موقت تنك اذإ :ةظحالم **باسحلا تادادعإ < ماظنلا قرادإ** ىلإ لقتنا .2 د**يربلا ةبلع تادادعإ < ماظنلا قرادإ** يه هذه نوكتسف ،AsyncOS 13.x
- **نكمي** ةقطقط .3
- **لاسرا** قوف رقناو باسحلا تادادعإ نيكمتل رايتخالا ةناخ قوف رقنا .4
- **باسح فيرعت فلم ءاشنإ** ىلع رقنا .5
- كيدل تناك اذإ ديرف لكشب كباسح فصي ءيش) ەفصوو فيرعت فلم مسا ريفوت .6 (ةددعتم تالاجم
- 7. ةئيه ىلع فيرعتال فالم عون كرتأ ،Microsoft 365 لاصتا فيرعتب موقت امنيب .7 (Graph API) طلتخم / 365 (Graph API)
- كب صاخلا **ليمعلا فرعم** لخدأ .8
- كب صاخلا **رجأتسملا فرعم** لاخدإ .9
- يف ەنيوكتب تمق امك ،يلي امم يأ ذيفنتب مق ،ليمعلا دامتعا تانايبل ةبسنلاب .10 قوف رقنا...وأ ،ەنيوكت مت يذلا ليمعلا رس يف قصلاو **ليمعلا رس** قوف رقنا :Azure لالخ نم كب صاخلا PEM اضيأ رفوو كب ةصاخلا ماەبإلا ةمصب لخدأو **ليمعلا قداەش** "فلم رايتخإ" قوف رقنلا
- **لاسرا** ىلى رقنا .11
- مدختسملا ةەجاول ىنمىلا ايلعلا دىلا يف **تارىيغتلا ذىف**نت قوف رقنا .12
- **تارييغتلا ذيفنت** قوف رقنلاب نيوكتلا تارييغت لامكإو تاقيلعت يأ لاخداب مق .13

## لاصتالا نم ققحتلا

نم (API) تاقيبطتالا ةجمرب ةمجاو لـاصتا نم ققحتالا يف طقف ةيلاتالا ةوطخاا لـثمتت عام الله عن الماني Microsoft Azure: عال كب قصاخلا الماني في مآله الماني عن الماني الماني

- **لاصتالا رابتخإ** قوف رقنا ،باسحلا ليصافت ةحفص سفن نم .1
- Microsoft 365 باسح يف هترادإ متت يذلا لاجملل حلاص ينورتكلإ ديرب ناونع لخدأ .2
- **لاصتالا رابتخاٍ** ىلع رقنا .3
- (6 لكش) حاجن ةلاسر ىقلتت نأ بجي .4
- ءاەنإلل **مت** قوف رقنا .5

| unt Details                                        |                                     |                                                  |
|----------------------------------------------------|-------------------------------------|--------------------------------------------------|
| Profile Name :                                     | second descent                      |                                                  |
| Description :                                      |                                     | Connection Check                                 |
| Profile Type :                                     | Office 365 / Hybrid (Graph API) V   | Connection Parameters                            |
| Client ID :                                        | b292b462-1                          | Email Address:                                   |
| Tenant ID :                                        | 7b4649eb-8695-41e4-b05a-J.W.E.J.W   | 2 Test Connection                                |
| Client credentials:                                | Client Secret     ctf7Q~W96qNWcwpw4 | Connection Status                                |
|                                                    | Client Certificate                  | Connected to Exchange.<br>Connection Successful. |
| right © 2003-2021 Cisco Systems, Inc. All rights n | iserved.   Privacy Statement        |                                                  |

لاصتالا/باسحلا فيرعت فلم نم ققحتاا لاثم:6 لكشارا

### لاجملاطي الحيط الحياض الماجم الماجم الماجم العصاص الماحية ما المعام المعام المعام المعام المعام المع

7. أتحص نم ققحتالب تمق يذلا Microsoft 365 باسحب طبترمال الجمال (ءامسأ) مسا لخدأ وتال هب صاخلا API لاصتا

فلم نييعتل اهمادختساٍ نكمي يتلا ةحلاصلا لاجملا تاقيسنتب ةمئاق يلي اميف ديربلا ةبلع فيرعت:

- تالاجملا عيمج ةقباطمل 'all' ةصاخلا ةيساسألاا ةملكلا لاجملا نوكي نأ نكمي يضارتفا لاجم نييعت ءاشنإل.

. لاجملا اذه عم ناونع يأ قباطت - 'example.com' لثم تالاجملا ءامسأ.

- عم يەتني ناونع يأ ةقباطم - 'partial.example.com'. لثم ةيئزجلا تالاجملا ءامسأ لاجملا اذه

.ةلصافب ةلوصفم تالاجم ةمئاق مادختساب ةددعتم تالاجم لاخدإ نكمي -

### **لااسرا** قوف رقنا .8

مدختسملا ةەجاول ىنمېلا ايلعلا دىلا يف **تارىيغتلا ذىف**نت قوف رقنا .9

تارييغتلا ذيفنت قوف رقنلاب نيوكتلا تارييغت لمكأو تاقيلعت يأ لخدأ .10

### نم ةمدقتملا ةيامحلل (MAR) ديربلا ةبلعل يئاقلتلا حالصإلا نيكمت ديربلا جەن يف ةراضلا جماربلا

ديربلا جەنل AMP نيوكت يف MAR نيكمتل ةوطخلا ەذە لمكأ.

- **دراولا ديرېلا جەن < ديرېلا جەن** ىلا لقتنا .1
- مسال "ةراضلا جماربلا نم ةمدقتملا ةيامحلا" دومع يف ةدوجوملا تادادعإلا قوف رقنا .2 (7 لكشلا ،لاثملا ليبس ىلع) ەنيوكت يف بغرت يذلا جەنلا:

| Policy Name                        | Anti-Spam | Anti-Virus | Advanced Malware Protection                                                                                                    | Graymail | Content Filters | Outbreak Filters | Delete |
|------------------------------------|-----------|------------|----------------------------------------------------------------------------------------------------|----------|-----------------|------------------|--------|
| bce-demo.info_INCOMING_MAIL_POLICY | Disabled  | Disabled   | File Reputation<br>Malware File: Drop<br>Pending Analysis: Deliver<br>Unscannable - Message Error: Deliver<br>Unscannable - Rate Limit: Deliver<br>Unscannable - AMP Service Not<br> | Disabled | Disabled        | Disabled         | 9      |

(دراولا ديربلا تاسايس) MAR نيكمت :7 لكشلا

- ةحفصلا لفسأ ىلإ ريرمتلا .3
- (MAR) ديربلا ةبلعل يئاقلتلا حالصإلا نيكمتل رايتخالا ةناخ رقنا .4
- :(8 لكشلا ،لاثملا ليبس ىلع) MAR ل اهذاختا يف بغرت يتلا ةيلاتلا تاءارجإلا ددأ ددح .5 للخد/> :ىل هيجوتلا ةداعإفذح<*ينورتكلإلا ديربلا ناونع يف للخد*/> :ىل هيجوتلا ةداعإ فخد حديد متلاط الطبية مع ف

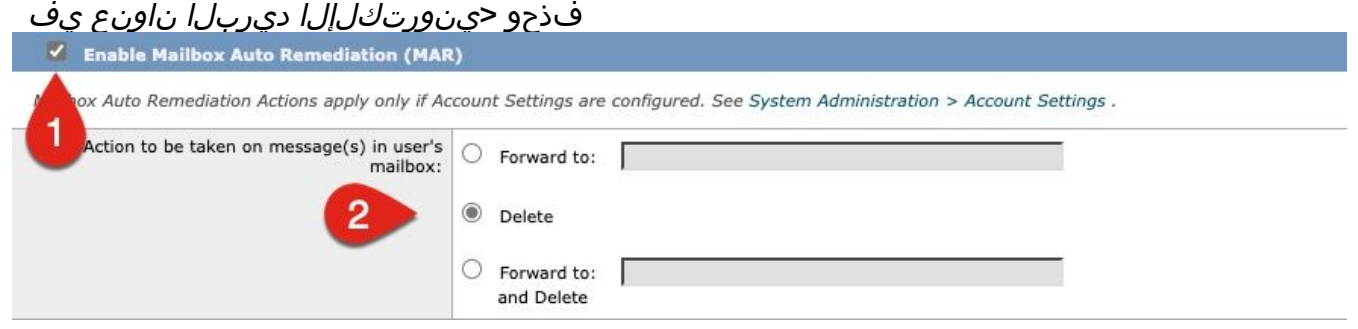

AMP نيوكت لاثمل MAR نيكمت :8 لكشلا

6. **لاسرا** ىلع رقنا 7. مدختسملا ةەجاول ىنميلا ايلعلا ديلا يف **تارييغتلا ذيفنت** قوف رقنا 8. **تارييغتلا ذيفنت** قوف رقنلاب نيوكتلا تارييغت لامكإو تاقيلعت يأ لاخداب مق

## URL ةيفصتل (MAR) ديربلا ةبلعل يئاقلتلا حالصإلا نيكمت

نم اءدب AsyncOS الا.2 تام قنمآلا ينورتكلإلا ديربلا قباحس قرابعل AsyncOS نم اعدب Cisco تم اعدب قرابعن العرب <u>م</u>اطرت العربي العرب العرب ا معرب العرب العرب العرب العرب العرب العرب العرب العرب العرب العرب العرب العرب العرب العرب العرب العرب العرب الع معرب العرب العرب العرب العرب العرب العرب العرب العرب العرب العرب العرب العرب العرب العرب العرب العرب العرب العرب العرب العرب العرب العرب العرب العرب العرب العرب العرب العرب العرب العرب العرب العرب العرب العرب العرب العرب العرب العرب العرب العرب العرب العرب العرب العرب العرب العرب ال

- **URL ةيفصت < نامألا تامدخ** ىلإ لقتنا .1
- نيكمت قوف رقنا ،ةنوكم URL ةيفصت لعفلاب كيدل نكي مل اذإ .2
- "ةعمسلاو URL ةئف ةيفصت لماوع نيكمت" رايتخالا ةناخ رقنا .3
- ةيضارتفالا تادادعإلا عم *ةمدقتملا تادادعإل*ا .4
- **لاسرا** ىلع رقنا .5

:يلي امل ةلثامم كب صاخلا URL ناونع ةيفصت ودبت نأ بجي

#### **URL Filtering**

| URL Filtering Overview                         |                                                                                                    |
|------------------------------------------------|----------------------------------------------------------------------------------------------------|
| URL Category and Reputation Filters:           | Enabled                                                                                                    |
| Cisco Web Security Services connection status: | Connected                                                                                                    |
| URL Allowed List:                              | None                                                                                                    |
| Web Interaction Tracking:                      | Enabled<br>To track URLs due to Outbreak Filter rewrites, you have to enable Web Interaction<br>Tracking at Security Services > Outbreak Filters. |
|                                                | Edit Global Settings                                                                                                    |

```
نيكمتلا دعب ام لاثم ةيفصت URL ناونع :9 لكش
```

in order to تحتف ةلاح معد ىقلتي وأ ،يلات اتزجناً ،يفصيي URL لخاد عم ةداعتسا URL تيأر ن ن أر url تحتف ةلاح معد ى زجني نا cisco ل

esal.hcxxyy-zz.iphmx.com> urlretroservice enable

URL Retro Service is enabled.

esal.hcxxyy-zz.iphmx.com> websecurityconfig

URL Filtering is enabled. No URL list used. Web Interaction Tracking is enabled. URL Retrospective service based Mail Auto Remediation is disabled. URL Retrospective service status - Unavailable

Disable URL Filtering? [N]>

Do you wish to disable Web Interaction Tracking? [N]>

Do you wish to add URLs to the allowed list using a URL list? [N]>  $\,$ 

Enable URL Retrospective service based Mail Auto Remediation to configure remediation actions.

Do you wish to enable Mailbox Auto Remediation action? [N]>  ${\bf y}$ 

URL Retrospective service based Mail Auto Remediation is enabled.

Please select a Mailbox Auto Remediation action:
1. Delete
2. Forward and Delete
3. Forward
[1]> 1

esal.hcxxyy-zz.iphmx.com> commit

Please enter some comments describing your changes:
[]>

Do you want to save the current configuration for rollback? [Y]>

Changes committed: Tue Mar 29 19:43:48 2022 EDT

بجيو URL ناونع ةيفصت ةحفص ىلع كب ةصاخلا مدختسملا ةمجاو ثيدحتب مق ،متي نإ ام يلي امل لثامم نآلا ىرت نا

### **URL Filtering**

| URL Filtering Overview                         |                                                                                                    |
|------------------------------------------------|----------------------------------------------------------------------------------------------------|
| URL Category and Reputation Filters:           | Enabled                                                                                                    |
| Cisco Web Security Services connection status: | Connected                                                                                                    |
| URL Allowed List:                              | None                                                                                                    |
| Web Interaction Tracking:                      | Disabled<br>To track URLs due to Outbreak Filter rewrites, you have to enable Web Interaction<br>Tracking at Security Services > Outbreak Filters. |
| URL Retrospective service status               | Connected.                                                                                                    |
|                                                | Edit Global Settings                                                                                                    |
| Mailbox Auto Remediation                       |                                                                                                    |
| Mailbox Auto Remediation:                      | Enabled                                                                                                    |
| Action to be taken:                            | Delete                                                                                                    |
|                                                | Edit Global Settings                                                                                                    |

ان Cisco) نم ةنمآلا ينورتكلإلا ديربلا ةباحس ةباوبل URL (AsyncOS 14.2 ناونع ةيفصت :10 لكش

نم ديزمل .مكحلا ةجيتن رييغت دنع ةيجالع تاءارجإ ذيفنتل نآلا ةزهاج URL ةيامح نوكت <u>ليلد</u> يف <u>اهيف بوغرملا ريغ وأ قراضلا URL نيوانع نم قيامحلا</u> ىلع عالطالاا ءاجرلاا ،تامولعملا ل م<u>دختسملا</u> AsyncOS 14.2 ل

### انيوكتلا لمتكا

تاديدەتلل رمتسملا مېيقتلل ازەاج Cisco نم نمآلا ينورتكلإلا ديربلا نوكي تقولا اذه يف اەديدحت مت يتلا تافلملاب مكربختو ةرفوتم ةديدجلا تامولعملا حبصت امدنع ةئشانلا كتكبش تلخد نا دعب تاديدەت اەنا يلع.

نم ةنمآلا ةراضلا جماربلا تاليلحت) فلملا ليلحت نم يعجر رثأب مكح رادصإ متي امدنع Cisco)، ينورتكلإلا ديربلا نامأ لوؤسم ىلإ تامولعم ةلاسر لاسرا متي (دنيوكت ةلاح يف) لاثم The Info message is: Retrospective verdict received for Book1.xls. SHA256: 7d06fd224e0de7f26b48dc2daf7f099b3770080d98bd38c49ed049087c416c4b Timestamp: 2019-06-03T23:40:36Z Verdict: MALICIOUS Spyname: W32.7D06FD224E-95.SBX.TG Total users affected: 1 ----- Affected Messages ------Message 1 : 348938 MID Subject : [WARNING: ATTACHMENT(S) MAY CONTAIN MALWARE]test Mon, 03 Jun 2019 16:50:18 -0400 From : То : : Book1.xls File name Parent SHA256 : unknown Parent File name : unknown Date : 2019-06-03T20:52:33Z 

Version: 12.1.0-087 Serial Number: 420DE3B51AB744C7F092-9F0 Timestamp: 04 Jun 2019 04:40:36 +0500

ەنيوكت ةلاح يف ەنيوكت مت امك ديربلا ةبلعل يئاقلتلا حالصإلا عم لماعتلا متيس ديربلا جەن لباقم.

## ديربلا ةبلعل يئاقلتلا حالصإلا ريرقت ةلثمأ

يأ نع غالبإلا نوكيس SHA256 يأ نع غالبإلا نوكيس ديربلا ةبلوب نم لك ىلع رفوتملا ديربلاو بيولا ةرادإو Cisco نم ةنمآلا ينورتكلإلا ديربلا ةباوب نم لك ىلع رفوتملا نم نمآلا ينورتكلإلا

#### **Mailbox Auto Remediation**

|                                                                                         |                                                        |                    |                             |                                                    | 🃜 Printable PDF 🗗                                    |  |  |  |  |
|-----------------------------------------------------------------------------------------|--------------------------------------------------------|--------------------|-----------------------------|----------------------------------------------------|------------------------------------------------------|--|--|--|--|
| Time Range: Day                                                                         |                                                        | 0                  |                             |                                                    |                                                      |  |  |  |  |
| 03 Jun 2019 05:00 to 04 Jun 2019 05:39 (GMT +05:00) Data in time range:99.86 % complete |                                                        |                    |                             |                                                    |                                                      |  |  |  |  |
| Advanced Malware                                                                        | Advanced Malware Protection Retrospective Security 🕦 🌓 |                    |                             |                                                    |                                                      |  |  |  |  |
| Displaying 1 - 1 of 1 it                                                                | tems.                                                  |                    |                             |                                                    |                                                      |  |  |  |  |
| File SHA-256                                                                            | Filename                                               | Action Taken       | Time When Action Was Issued | Recipients for Whom the Remediation was Successful | Recipients for Whom the Remediation was Unsuccessful |  |  |  |  |
| 7d06fd227c416c4b                                                                        | Book1.xls                                              | Forward and Delete | 04 Jun 2019 04:42:21        | robsherw@bce-demo.info                             |                                                      |  |  |  |  |
| Displaying 1 - 1 of 1 it                                                                | Displaying 1 - 1 of 1 items.                           |                    |                             |                                                    |                                                      |  |  |  |  |
|                                                                                         |                                                        |                    |                             |                                                    | Columns   Export                                     |  |  |  |  |

ديربلا ةبلعل يئاقلتلا حالصإلا ريرقت (ةميدقلا مدختسملا ةهجاو) 11: لكشلا

| Reports / Advanced Malware Protection: Inc         | coming                    |                              | Data in ti                  | me range: 100% COMPLETE 03 Jun 2019                   | 00:00 to 04 Jun 2019 00:39 (GMT +00:00)                 |
|----------------------------------------------------|---------------------------|------------------------------|-----------------------------|-------------------------------------------------------|---------------------------------------------------------|
| Advanced Malware Protection                        | n 🔻                       |                              |                             | Time Range                                            | Day 🗸                                                   |
| Avg. Analysis Time                                 | Avg. Threat Score         | Convictions                  | Submissions                 | Unique Submitters                                     | Unique File Types                                       |
| +0% prior period                                   | +0% prior period          | +0% prior period             | +0% prior period            | +0% prior period                                      | +0% prior period                                        |
| Incoming Outgoing                                  |                           |                              |                             |                                                       | Export L                                                |
| Summary AMP Reputation Advanced Malware Protection | File Analysis File Retros | pection Mailbox Auto Remedia | ation                       |                                                       | 11                                                      |
| File SHA-256                                       | Filename                  | Action Taken                 | Time When Action Was Issued | Recipients for Whom the<br>Remediation was Successful | Recipients for Whom the<br>Remediation was Unsuccessful |
| 7d06fd224e0de7f26b48dc2daf7f09                     | Book1.xls                 | Forward and Delete           | 04 Jun 2019 04:42:21        | robsherw@bce-demo.info                                |                                                         |

ديربلا ةبلعل يئاقلتلا حالصإلا ريرقت (NG UI) :12 لكشلا

## ديربلا ةبلعل يئاقلتلا حالصإلا ليجست

تالجس يوتحت فوس .."mar"، يدرف لجس ىلع ديربلا ةبلعل يئاقلتلا حالصإلا يوتحي ديربلا ةباوب نيب لاصتالا ةطشنا ةفاك ىلع ديربلا قودنصل يئاقلتلا حالصإلا و Cisco نم نمآلا ينورتكلإلا

:ءاطخألا تالجسل لاثم

```
Mon May 27 02:24:28 2019 Info: Version: 12.1.0-087 SN: 420DE3B51AB744C7F092-9F0000000000
Mon May 27 02:24:28 2019 Info: Time offset from UTC: 18000 seconds
Fri May 31 01:11:53 2019 Info: Process ready for Mailbox Auto Remediation
Fri May 31 01:17:57 2019 Info: Trying to connect to Azure AD.
Fri May 31 01:17:57 2019 Info: Requesting token from Azure AD.
Fri May 31 01:17:58 2019 Info: Token request successful.
Fri May 31 01:17:58 2019 Info: The appliance is able to read the user's(robsherw@bce-demo.info)
mailbox.
Fri May 31 04:41:54 2019 Info: Trying to perform the configured action on MID:312391
SHA256:de4dd03acda0a24d0f7e375875320538952f1fa30228d1f031ec00870ed39f62 Recipient:robsherw@bce-
demo.info.
Fri May 31 04:41:55 2019 Info: Message containing attachment(s) for which verdict update
was(were) available was not found in the recipient's (robsherw@bce-demo.info) mailbox.
Tue Jun 4 04:42:20 2019 Info: Trying to perform the configured action on MID:348938
SHA256:7d06fd224e0de7f26b48dc2daf7f099b3770080d98bd38c49ed049087c416c4b Recipient:robsherw@bce-
demo.info.
Tue Jun 4 04:42:21 2019 Info: Message containing attachment(s) for which verdict update
was(were) available was not found in the recipient's (robsherw@bce-demo.info) mailbox.
```

## نم ةنمآلا ينورتكلإلا ديربلا ةرابع ءاطخأ فاشكتسأ اهحالصإو

ليجست ةعجارم يف بغرت دقف ،لاصتالا ةلاح رابتخال ةحجان جئاتن ىرت نكت مل اذا نم مؤارجا مت يذلا قيبطتلا Microsoft Azure AD. ل ةلثامم تالجسلا رەظت دق ،ةحجانلا ريغ تالاصتالل ةبسنلاب:

Thu Mar 30 16:08:49 2017 Info: Trying to connect to Azure AD. Thu Mar 30 16:08:49 2017 Info: Requesting token from Azure AD. Thu Mar 30 16:08:50 2017 Info: Error in requesting token: AADSTS70001: Application with identifier '445796d4-8e72-4d06-a72c-02eb47a4c59a' was not found in the directory ed437e13-ba50-479e-b40d-8affa4f7e1d7 Trace ID: 4afd14f4-ca97-4b15-bba4-e9be19f30d00 Correlation ID: f38e3388-729b-4068-b013-a08a5492f190 Timestamp: 2017-03-30 20:08:50Z Thu Mar 30 16:08:50 2017 Info: Error while requesting token AADSTS70001: Application with identifier '445796d4-8e72-4d06-a72c-02eb47a4c59a' was not found in the directory ed437e13-ba50-479e-b40d-8affa4f7e1d7 Trace ID: 4afd14f4-ca97-4b15-bba4-e9be19f30d00 Correlation ID: f38e3388-729b-4068-b013-a08a5492f190 Timestamp: 2017-03-30 20:08:50Z

### تافرعملاا وأ (رجأتسملا فرعم سفن وهو) ليلدلا فرعم وأ قيبطتلا فرعم ديكأتب مق مق ،ميقلا نم ادكأتم نكت مل اذإ .Azure AD يف قيبطتلا عم لجسلا نم ىرخألاا ةنرتقملا ديدج نم أدباو Azure AD لخدم نم قيبطتلاا فذحب.

ل ةلثامم تالجسلا نوكت نأ بجي ،حجانلا لاصتالل ةبسنلاب:

Thu Mar 30 15:51:58 2017 Info: Trying to connect to Azure AD. Thu Mar 30 15:51:58 2017 Info: Requesting token from Azure AD. Thu Mar 30 15:51:58 2017 Trace: command session starting Thu Mar 30 15:52:00 2017 Info: Token request successful. Thu Mar 30 15:52:00 2017 Info: The appliance is able to read the user's(myuser@mydomain.onmicrosoft.com) mailbox.

## اهحالصإو Azure AD ءاطخأ فاشكتسأ

عم امحالصإو ليمعلا بناج ءاطخاً فاشكتساً Cisco Support و Cisco TAC ل قحي ال :**قظحالم** Microsoft Exchange وا Microsoft Azure AD وأ Microsoft Exchange

مادختسإ ىلإ جاتحتس، Microsoft Azure AD عم ليمعلا اهمجاوي يتلا تالكشملل ةبسنلاب دق Microsoft Azure. تامولعم ةحول نم "معد + تاميلعت" رايخلا ةعجارم ءاجرلا. .تامولعملا ةحول نم Microsoft معد ىلإ ةرشابم معد تابلط حتف ىلع ارداق نوكت

# أ قحلملا

صاخلا Azure قيبطت دادعإل ليمعلا رس مدختست نكت مل اذا طقف بولطم اذہ :**قظحالم** كب.

## ةصاخو ماع حاتفمو تاداهش جوز ءانب

مقف ،صاخ حاتفمو (x509 رايعم/قيسنت) ةداهش لعفلاب كيدل تناك اذإ :**قظحالم** يف امهيلإ جاتحتس ثيح ،PEM و CRT يفلم كيدل نأ نم دكأت .مسقلا اذه يطختب اقمداقلا ماسقألا

(OpenSSL مادختس]: Unix/Linux (مادختس

اەۋاشنإ بولطملا ميقلا:

- ماەبإلا ةمصّب ●
- (CRT فلم) ةماعلا ةداەشلا ●
- (PEM فَلِم) صاخ حاتفم ●

رفوتملا يصنلا جمانربلا ذيفنت ضارغال ،Unix/Linux/OS X نومدختسي نيذلا نولوؤسملا نا ضرتفملا نمف OpenSSL با تبثم كيدل

تيبثت نم ققحتلل 'openssl version'و 'OpenSSL' رماوألا ليغشتب مق :**قظحالم** الدوجوم نكي مل اذإ OpenSSL تيبثتب مق

ن<u>يوكتل يصنلا جمانربلا</u> :ةدعاسملا ىلع لوصحلل يلاتلا دنتسملا عجار <u>Azure AD ل Cisco نيوكتل يصنلا جمانربل</u>ا : <u>Secure Email</u> UNIX/Linux/OS X): كفيضم ن

- مق ،(Shell يذيفنت صن ءاشنإل حاترم كنأ ناك يأ وأ) صوصن ررحم ،يفرط قيبطت نم .1 يل اتلا خسنب يذيفنت صن ءاشنإب: https://raw.githubusercontent.com/robsherw/my\_azure/master/my\_azure.sh
- يصنلا جمانربلا قصل .2
- 3. يلات ا مألا ليغشتب مق اذيفنتلل لباق يذيفنتلا صنلا تأ نم دكأت: my\_azure.sh
- my\_azure.sh. :يصنالا جمانربالا ليغشت .4

my\_azure.sh نم ةشاشلا جرخ :13 لكش

(CER فلم) قماعلا قداەشلا ءاعدتساو ءاشناب يصنلا جمانربلا موقي ،2 لكشلا يف ىرت امك ماخلا ةداەشلا حاتفموماەبإلا قمصب</mark>وعدي اضيأ صنلا. Azure قيبطت ليجستل ةبولطملا مسق ينورتكلإ ديرب نمأي cisco لكشي لا يف لمعتستس تنأ*(PEM فلم)*.

Microsoft Azure! يف انب صاخلا قيبطتلا ليجستل ةمزاللا ميقلا كيدل

### ديرب عم مادختسالل Azure قيبطت ليجست" ىل ِ ةعباتملا ىجري ايلاتلا مسقلا يطخت] ["نمآلا ينورتكلإلا Cisco

### PowerShell) مادختساب) Windows (مادختساب

وأ قيبطت مادختسإ ىلإ جاتحتس ،Windows نومدختسي نيذلا نيلوؤسملل ةبسنلاب قيبطت ءاشنإل ةداهشلا هذه مادختسإ متي .ايتاذ ةعقوم ةداهش ءاشنإل ةفرعملا كالتما Microsoft Azure لاصتاو API لامت

اەۋاشنإ بولطملا ميقلا:

- ماەبإلا ةمصّب •
- CRT) فلم) ةماعلا ةداەشلا
- (PEM فُلم) صاخ حاتفم ●

XCA ايتاذ ةعقوم ةداهش ءاشنإل دنتسملا اذهل انلاثم مدختسي (https://hohnstaedt.de/xca/.https://sourceforge.net/projects/xca/).

. Windows وأ Linux وأ Mac ماظنل XCA ليزنت نكمي :**قطحالم** 

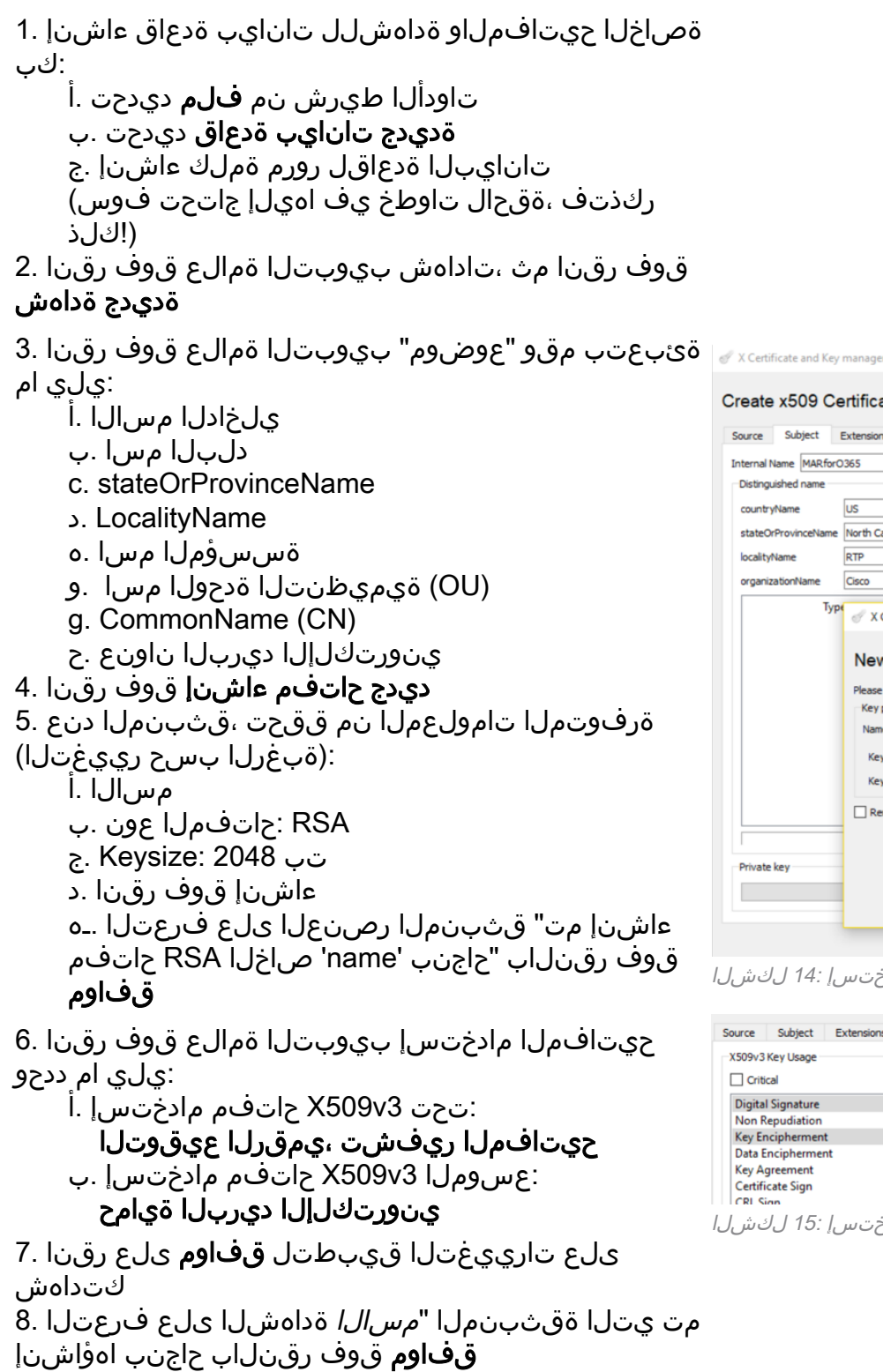

| A Certii   | icate and Key | management     |               |             |                  |               |            |           |          |
|------------|---------------|----------------|---------------|-------------|------------------|---------------|------------|-----------|----------|
| Create     | x509 Ce       | ertificate     |               |             |                  |               |            |           | J        |
| Source     | Subject       | Extensions     | Key usage     | Netscape    | Advanced         | Comment       |            |           |          |
| Internal N | ame MARfor    | 0365           |               |             |                  |               |            |           |          |
| Distingu   | ished name    |                |               |             |                  |               |            |           |          |
| country    | Name          | US             |               |             | organizat        | ionalUnitName | TME        |           |          |
| stateOr    | ProvinceName  | North Carolina | 3             |             | commonN          | lame          | myesa.loca | 1         |          |
| locality   | Name          | RTP            |               |             | emailAddr        | ress          | robsherw@  | cisco.com | J        |
| organiz    | ationName     | Cisco          |               |             |                  |               |            |           |          |
|            | Тур           | N Conti        | instand Ka    |             |                  |               | 2          | ~         |          |
|            |               | @ A Certin     | icate and Key | y manageme  | nt               |               |            | ^         |          |
|            |               | New K          | еу            |             |                  |               |            | -         |          |
|            |               | Please give a  | a name to the | new key and | select the desir | ed keysize    |            |           |          |
|            |               | Key prope      | rties         |             |                  |               |            |           |          |
|            |               | Name           | MAR for O 365 | 5           |                  |               |            |           |          |
|            |               | Keytype        | RSA           |             |                  |               |            | •         |          |
|            |               | Keysize        | 2048 bit      |             |                  |               |            | ~         |          |
|            |               | Rememb         | er as default |             |                  |               |            |           |          |
|            | _             |                |               |             |                  |               |            |           |          |
| Private    | key           |                |               |             |                  |               |            |           |          |
| - mate     |               |                |               |             |                  |               |            |           | Generate |
|            |               |                |               |             |                  | Create        | Can        | cel       | Generate |
|            |               |                |               | _           |                  |               |            | _         | OK.      |

(5 ىلإ 3 نم تاوطخلا) XCA رايعم مادختسإ :14 لكشلا

| Source                                                   | Subject          | Extensions | Key usage | Netscape  | Adv     | anced                                                                   | Comment                                                                        |    |  |  |  |
|----------------------------------------------------------|------------------|------------|-----------|-----------|---------|-------------------------------------------------------------------------|--------------------------------------------------------------------------------|----|--|--|--|
| X509v3                                                   | Key Usage<br>cal |            |           |           |         | X509v3                                                                  | 3 Extended Key Usage                                                           |    |  |  |  |
| Digital Signature<br>Non Repudiation<br>Key Encipherment |                  |            |           |           |         |                                                                         | TLS Web Server Authentication<br>TLS Web Client Authentication<br>Code Signing |    |  |  |  |
| Data Encipherment<br>Key Agreement<br>Cartificate Sign   |                  |            |           |           |         | E-mail Protection<br>Time Stamping<br>Microsoft Individual Code Signing |                                                                                |    |  |  |  |
| CRI S                                                    | inn<br>J.   15:  | دختس ا     | I XCA     | (1. 12 bo | <br>6 6 | Micro                                                                   | osoft Commercial Code Signing                                                  | 10 |  |  |  |

صاخلاا قدامشلاا حاتفمو (CER فلم) قماعلاا قدامشلاا نم لك ريدصت ىلإ جاتحتس ،كلذ دعب ديربلا تاوطخ نيوكت يف مادختساللو ،ىلعأل PowerShell رماوأ يف مادختسالل (*PEM فلم)* نم نمآلاا ينورتكلإلا

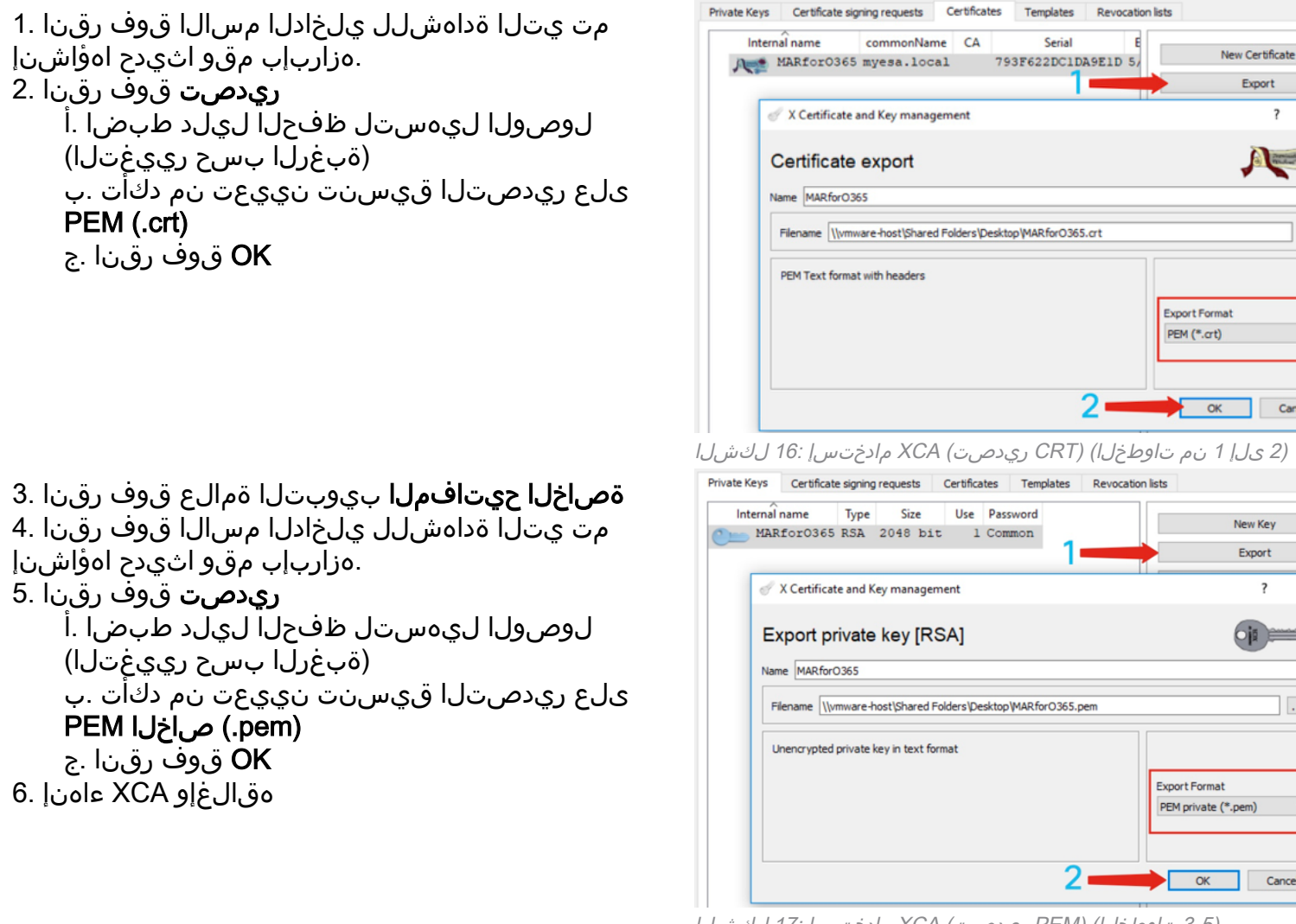

(3-5 تاوطخلا) (PEM ريدصت) XCA مادختسإ :17 لكشلا

ةبولطم نوكت يتلاو ،**ماهبإلا ةمصب** جرختستو اهؤاشنإ مت يتلا كتداهش ذخأتس ،اريخاً ديرب نيوكتل Cisco ديرت نيوكتل

1. يلي ام ليغشتب مق ،Windows PowerShell مادختساب:

```
$cer = New-Object System.Security.Cryptography.X509Certificates.X509Certificate2
$cer.Import("c:\Users\joe\Desktop\myCert.crt")
$bin = $cer.GetRawCertData()
$base64Value = [System.Convert]::ToBase64String($bin)
```

\$bin = \$cer.GetCertHash()
\$base64Thumbprint = [System.Convert]::ToBase64String(\$bin)
\$keyid = [System.Guid]::NewGuid().ToString()[Note: "c:\Users\joe\Desktop..." is the location on
your PC where your CRT file is saved.]

ةصاخلا ةظفاحلا ىلا تخسن وأ فلم ىلا ظفحا ،ةيلاتلا تاوطخلل ميق ىلع لوصحلل .2 كب

\$base64Thumbprint | Out-File c:\Users\joe\Desktop\base64Thumbprint.txt
\$base64Thumbprint

ىلع جارخٍالا ظفحب ەيف موقت يذلا عقوملا وە "...Users\joe\Desktop\!ج :**ةظحالم** رتويبمكلا.

:يلي امل الثامم PowerShell رمألا ليغشت دنع عقوتملا جارخإلا نوكي نأ بجي

PS C:\Users\joe\Desktop> \$base64Thumbprint
75fA1XJEJ4I1ZVFOB2xqkoCIh94=

ةبولطملا **ماهبإلا ةمصب** يهو ،Base64Thumbprint ءاعدتساب PowerShell رمألا موقي ،ىرت امك نم نمآلا ينورتكلإلا ديربلا ةرابع نيوكتل Cisco.

دقو .Azure قيبطت ليجستل ةبولطملا **(CER فلم) ةماعلا ةداەشلا** ءاشنإ اضيأ تلمكأ دقل ديربلا نيوكت مسق يف مدختستسو*(PEM فلم) صاخلا ةداەشلا حاتفم* ءاشنإب تمق نم نمآلا ينورتكلإلا

!Microsoft Azure يف قيبطتال ليجستال ةبولطمال ميقال كيدل

["نمآلا ينورتكلإلا Cisco ديرب عم مادختسالل Azure قيبطت ليجست" ىلإ ةعباتملا ءاجرلا]

## ب قحلملا

ديربلل 12.x وأ AsyncOS ليغشتب موقت تنك اذإ الإ ابولطم اذه نوكي ال :**قظحالم** كب ةصاخلا ةباوبلا ىلع ينورتكلإلا.

### (AsyncOS 11.x، 12.x) تاقيبطتلا ةجمرب ةەجاو تانوذأ

...ةرادإلا تارايخ يف ،قيبطتلا ءزج يف

- تاقيبطتلا ةجمرب ةمجاو تانوذأ ديدحت 1.
- **نذإ ةفاضإ +** قوف رقنا .2
- ا Exchange ددجو **ةموعدملا ةميدقلا تاقيبطتلا ةجمرب تامجاو** ىلإ لفسأل ريرمتلاب مق .3
- 4. مق) "EWS.AccessAsUser.All" (ةضوفملا تانوذألاا ىلع ةيلاتلا تانوذألاا ددح 4. يربع هلوخد ليجست مت مدختسمك ديربلا بلع ىلإ لوصولاب Services) < ديربلا(مدختسمل ديرب ةءارق) "ةءارق.ديرب" < ديرب(Mail.ReadWrite (مدختسمك ديربلا لاسرإ) "Mail.Send" < ديربلا(ةباتكلاو ةءارقلل مدختسمل
- ...ةحوللا ىلعأ ىلإ ريرمتلا. 5
- 6. مادختسإ) "full\_access\_as\_app" :قيبطتلا تانوذأ ىلع ةيلاتلا تانوذألا ددح ديرب ةءارق) "ةءارق.ديرب" < ديرب(ديربلا بلع ةفاك ىلإ لماكلا لوصولا عم Web Services < ديربلا(ةباتكلاو ةءارقلل مدختسملا ديرب) "Mail.ReadWrite" < ديربلا(مدختسملا (مدختسمك ديربلا لاسرإ) "Mail.Send"
- 7. كرايت المات المات الكري الكري الكري المات المات المات المات المات المات المات المات : "User.Read" المات : " المات الماذة المات المات المات المات المات المات المات المات المات المات المات المات المات المات المات المات الم المات المات المات المات المات المات المات المات المات المات المات المات المات المات المات المات المات المات الم
- (لعفلاب اجردم Microsoft Graph ناك اذإ ،**تانوذألا ثيدحت** وأ) **نوذأ ةفاضإ** قوف رقنا .8
- كب ةصاخلا ةديدجلا تانوذألا نأ نم دكأتلل **...ل لوؤسملا ةقفاوم حنم** قوف رقنا ،اريخأ .9 قيبطتلا ىلع ةقبطم
- الأسي قثبنم راطإ كانه نوكيس .10 يف ةدوجوملا تاباسحلا ةفاكل ةبولطملا تانوذألا ىلع ةقفاوملا حنم ديرت له" قيبطتلا اذه ىلع ةدوجوم لوؤسم ةقفاوم تالجس يأ ثيدحت ىلإ اذه يدؤيس ؟<Name ".ەاندأ جردم وه ام ةقباطمل"

**معن** رقنا

ةبولطم لوؤسملا ةقفاوم" دومعلا ضرعو ءارضخ حاجن ةلااسر ىرت نأ بجي ،ةطقنلا هذه دنع" حضوم وه امل ةهباشم ،هحنم مت:

#### **API** permissions

Applications are authorized to use APIs by requesting permissions. These permissions show up during the consent process where users are given the opportunity to grant/denv access.

| + Ac | a permission / PERMISSIONS NAME TYPE DESCRIPTION |             | DESCRIPTION                                                 | ADMIN CONSENT REQUIRED |   |                     |  |
|------|--------------------------------------------------|-------------|-------------------------------------------------------------|------------------------|---|---------------------|--|
|      | Exchange (8)                                     |             |                                                             |                        |   |                     |  |
|      | EWS.AccessAsUser.All                             | Delegated   | Access mailboxes as the signed-in user via Exchange Web S   | -                      | 0 | Granted for BCE Dem |  |
|      | Mail.Read                                        | Delegated   | Read user mail                                              | -                      | 0 | Granted for BCE Dem |  |
|      | Mail.Read                                        | Application | Read mail in all mailboxes                                  | Yes                    | 0 | Granted for BCE Dem |  |
|      | Mail.ReadWrite                                   | Delegated   | Read and write user mail                                    | -                      | 0 | Granted for BCE Dem |  |
|      | Mail.ReadWrite                                   | Application | Read and write mail in all mailboxes                        | Yes                    | 0 | Granted for BCE Dem |  |
|      | Mail.Send                                        | Delegated   | Send mail as a user                                         | -                      | Ø | Granted for BCE Dem |  |
|      | Mail.Send                                        | Application | Send mail as any user                                       | Yes                    | 0 | Granted for BCE Dem |  |
|      | full_access_as_app                               | Application | Use Exchange Web Services with full access to all mailboxes | Yes                    | 0 | Granted for BCE Dem |  |
|      |                                                  |             |                                                             |                        |   |                     |  |

These are the permissions that this application requests statically. You may also request user consentable permissions dynamically through code. See best practices for requesting permissions

(تاقيبطتلا ةجمرب ةهجاو تانوذأ رفوت مزلي) Microsoft Azure قيبطت ليجست :18 لكشلا

["نمآلا ينورتكلإلا Cisco ديرب عم مادختسالل Azure قيبطت ليجست" ىلإ ةعباتملا ءاجرلا]

## ةلص تاذ تامولعم

- <u>جتنملامعد Cisco Email Security Appliance ينورتكلإلا ديربلا نامأ ةزمجأ</u> <u>رادصإلا تاظحالم Cisco Email Security Appliance زامج</u>
- <u>يئاەنلا مدختسملا لېلد Cisco نم ينورتكلالا دېرېلا ناما زامج -</u>

ةمجرتاا مذه لوح

تمجرت Cisco تايان تايانق تال نم قعومجم مادختساب دنتسمل اذه Cisco تمجرت ملاعل العامي عيمج يف نيم دختسمل لمعد يوتحم ميدقت لقيرشبل و امك ققيقد نوكت نل قيل قمجرت لضفاً نأ قظعالم يجرُي .قصاخل امهتغلب Cisco ياخت .فرتحم مجرتم اممدقي يتل القيفارت عال قمجرت اعم ل احل اوه يل إ أم اد عوجرل اب يصوُتو تامجرت الاذة ققد نع اهتي لوئسم Systems الما يا إ أم الا عنه يل الان الانتيام الال الانتيال الانت الما